## Sehr geehrte Lehrerinnen und Lehrer

Bitte beachten Sie folgende Informationen zum Biber-der-Informatik Wettbewerb:

- Dauer des Wettbewerbes:
- Der Wettbewerb kann während der gesamten Wettbewerbszeit durchgeführt werden.
- Adresse des Servers: <u>http://wettbewerb.biber.ocg.at/</u>
- Kontakt: <u>biber@ocg.at</u>. Während des Wettbewerbs ist Herr Baumann unter 0664 8867 48 71 jederzeit erreichbar.
- Die Login-Daten dürfen den Schüler/innen erst unmittelbar vor dem Wettbewerb bekannt gegeben werden.
- Es gibt einen Probewettbewerb und den "richtigen" Biber Wettbewerb (Biber der Informatik). Der Probewettbewerb dient dazu, dass die Teilnehmenden das System kennen lernen. Er dauert 10 Minuten und ist nicht verpflichtend. Der Probewettbewerb kann ohne Anmeldung durchgeführt werden.
- Der Biber-Wettbewerb wird für 5 unterschiedliche Zielgruppen angeboten:
  - 3. und 4. Schulstufe (Volksschule)
  - 5. und 6. Schulstufe (Sekundarstufe I)
  - 7. und 8. Schulstufe (Sekundarstufe I)
  - 9. und 10. Schulstufe (Sekundarstufe II)
  - 10. -13. Schulstufe (Sekundarstufe II)

## Achten Sie bitte darauf, dass die Schüler/innen die richtige Altersstufe auswählen:

|                                                                                                    | wellbewerd Starten                                                                                                    |  |
|----------------------------------------------------------------------------------------------------|----------------------------------------------------------------------------------------------------|--|
| Probewettbew                                                                                       | erb - Junior: 9. bis 10. Schulstufe                                                                                                    |  |
| Du bist dabei einen W                                                                              | ttbewerb zu starten                                                                                                    |  |
| Team                                                                                               |                                                                                                    |  |
| Wenn jemand mit dir e<br>muss sie oder er sich i                                                   | n Zweierteam bilden will,<br>ier dafür anmelden.                                                                                                    |  |
| Achtung: Danach kann                                                                               | sie oder er nicht noch einmal teilnehmen,                                                                                                    |  |
| weder einzein oder in e                                                                            | inem anderen Team.                                                                                                    |  |
| Wenn du schon eine(n                                                                               | nem anderen leam.<br>) Partner(in) hast, wird sie oder er hier angezeigt.                                                                                                    |  |
| Wenn du schon eine(n<br>Team-Partner(in) ai                                                        | nnem anderen i leam.<br>) Partner(in) hast, wird sie oder er hier angezeigt.<br>Immelden:                                                                                                    |  |
| Wenn du schon eine(n<br>Team-Partner(in) al<br>Benutzername                                        | nem anderen team.<br>) Partner(in) hast, wird sie oder er hier angezeigt.<br>melden:                                                                                                    |  |
| Wenn du schon eine(n<br>Team-Partner(in) ar<br>Benutzername<br>Passwort                            | nnem anderen i leam.<br>) Partner(in) hast, wird sie oder er hier angezeigt.<br>Imelden:                                                                                                    |  |
| Wenn du schon eine(n<br>Team-Partner(in) au<br>Benutzername<br>Passwort                            | inem anderen i ream.<br>) Partner(in) hast, wird sie oder er hier angezeigt.<br>Immelden:                                                                                                    |  |
| Wenn du schon eine(n<br>Team-Partner(in) al<br>Benutzername<br>Passwort                            | inem anderen ream.<br>) Partner(in) hast, wird sie oder er hier angezeigt.<br>Imelden:                                                                                                    |  |
| Wenn du schon eine(n<br>Team-Partner(in) al<br>Benutzername<br>Passwort<br>Sobald du auf "start" k | Inem anderen ream. ) Partner(in) hast, wird sie oder er hier angezeigt. Imelden: Imelden: Ime |  |

 Auf dieser Seite kann eine Team-Partnerin oder ein Team-Partner angegeben werden. Nach Eingabe des zugehörigen Benutzernamens und Passworts, muss auf den Button "ins Team!" geklickt werden. Anschließend lässt sich der Wettbewerb durch klicken des Buttons "Start" beginnen.

## Ablauf Einzelmodus

• Falls der Wettbewerb einzeln durchgeführt werden soll, kann der Punkt "Team-Partner(in) anmelden" entfallen und der Wettbewerb kann stattdessen direkt durch Klicken des Buttons "Start" begonnen werden.

| Der Infor   | matikwettbewerb für alle                                                                                            |  |
|-------------|----------------------------------------------------------------------------------------------------|--|
| - I STATE   | AUF LOS GEHT'S LOSI Willkommen Wettbew                                                                              |  |
| Punkte      | Wettbewerbe                                                                                                    |  |
| Statistiken | Probewettbewerb - offen!<br>Wähle die richtige Altersgruppe!<br>Deine Wahl kannst du nicht mehr rückgängig machen!  |  |
|             | • a) Little beaver: 3.+4.Schulstufe (Volksschule)                                                                   |  |
|             | b) Benjamin: 5.+6.Schulstufe (Unterstufe)     c) Meteor: 7.+8.Schulstufe (Unterstufe)                               |  |
|             | d) Junior: 9.+10.Schulstufe (Oberstufe)                                                                             |  |
|             | e) Senior: 1113.Schulstufe (Oberstufe)                                                                              |  |
|             | Informatik-Biber - offen!<br>Wähle die richtige Altersgruppe!<br>Deine Wahl kannst du nicht mehr rückgängig machen! |  |
|             | <u>Stufen 3 und 4</u>                                                                                               |  |
|             | Stufen 5 und 6                                                                                                    |  |
|             | Stufen 7 und 8     Stufen 9 und 10                                                                                  |  |
| Abmelden    | Otvion 14 his 10                                                                                                    |  |

Vorgehensweise für die Teilnehmenden:

- Die Teilnehmenden müssen sich auf der Hauptseite mit ihrem Biber-der-Informatik-Zugang anmelden. Wenn Sie die Schüler mittels der neuen Methode "erzeuge Schulklassen" angelegt haben, dann müssen die Schüler im ersten Schritt ihre persönlichen Daten vervollständigen.
- 2. Auf den Menüpunkt Wettbewerbe klicken (Im Bild rechts oben).
- 3. Gewünschten Wettbewerb und richtige Schulstufe auswählen.
- 4. Angeben, ob man den Wettbewerb alleine oder zu zweit durchführen möchte.
- 5. Nach Beantwortung der Fragen auf "Wettbewerb beenden" klicken.

Die Ergebnisse und die richtigen Antworten werden voraussichtlich eine Woche nach dem Wettbewerb bekanntgegeben.

Viel Spaß und Erfolg wünscht Ihnen das Biber-der-Informatik Team